Teams-i delujejo na osebnih računalniki in mobilnih telefonih. Na osebnih računalnikih jih lahko poženem na več načinov:

- kliknem na poslano povezavo (link) in TEAMS-i se bodo pognali v oknu brskalnika priporoča se brskalnik Edge;
- prijavim se v Oblak 365 in na seznamu aplikacij izberem TEAMS (tudi na ta način tečejo v brskalniku);
- prenesem in namestim namizno različico (se priporoča za bolj pogosto uporabo).

## PRENOS IN NAMESTITEV TEAMS-ov NA OSEBNI RAČUNALNIK

1. Odpri spletni brskalnik in v iskalnik (Google) vpiši: teams prenos.

| G teams prenos - Iskanje<br>← → C @ | Google × +<br>♥ ▲ https://www.google.si/search?ei=AxljX_yTKIS6kwWZUJjoCA&q=teams+prenos&oq=1      |  |
|-------------------------------------|---------------------------------------------------------------------------------------------------|--|
| Google                              | teams prenos X                                                                                    |  |
|                                     | 🔍 Vse 🖾 Slike 🖽 Novice 🕩 Videoposnetki 😯 Zemljevidi 🗄 Več Nastavitve Or                           |  |
|                                     | Približno 202.000 rez. (0,44 sek.)                                                                |  |
|                                     | www.microsoft.com > microsoft-teams > download-app 💌                                              |  |
|                                     | Prenos namiznih in mobilnih aplikacij   Microsoft Teams                                           |  |
|                                     | Prenesite Microsoft <b>Teams</b> zdaj in se povežite v različnih napravah s sistemi Windows, Mac, |  |

- 2. Izberem prvi zadetek Prenos namiznih in mobilnih aplikacij ....
- 3. Odpre se spletna stran za prenos aplikacij. Kliknem na Prenesite za namizje.

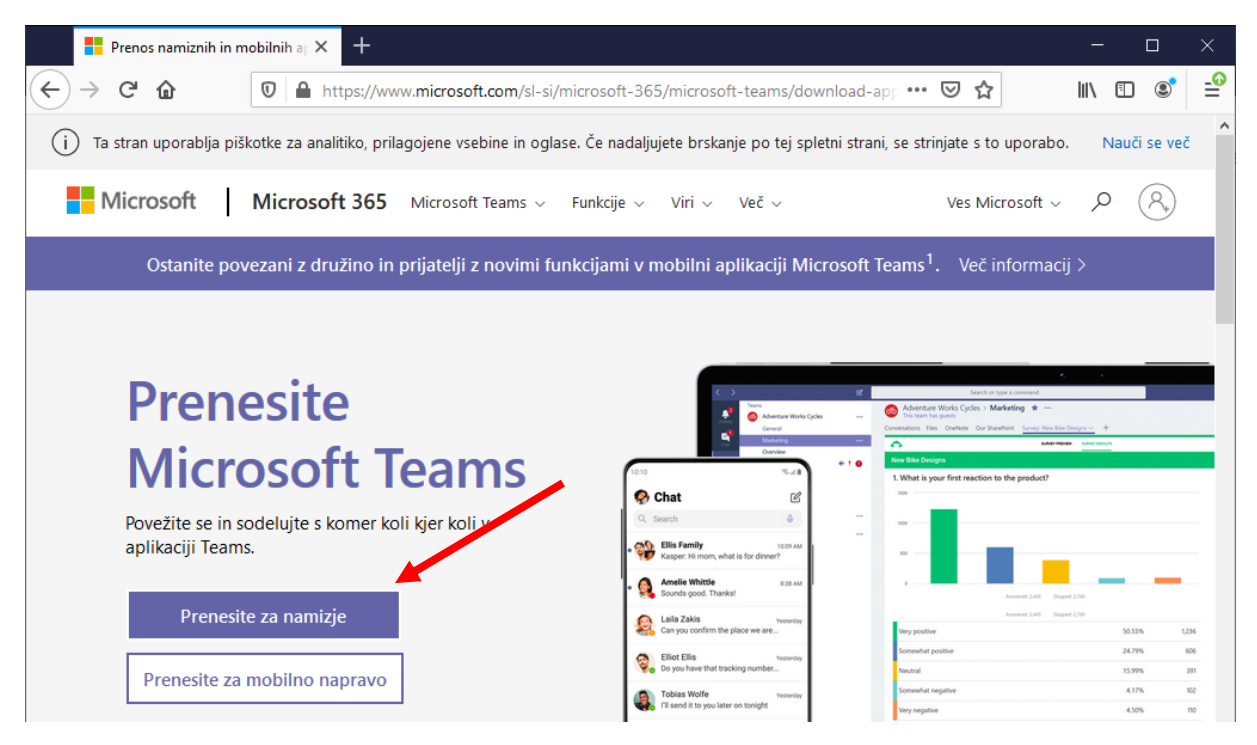

4. Klikni na **Prenesite Teams**. Črno okno v sredini kaže na to, da gre za prenos aplikacije, ki teče v okolju Windows.

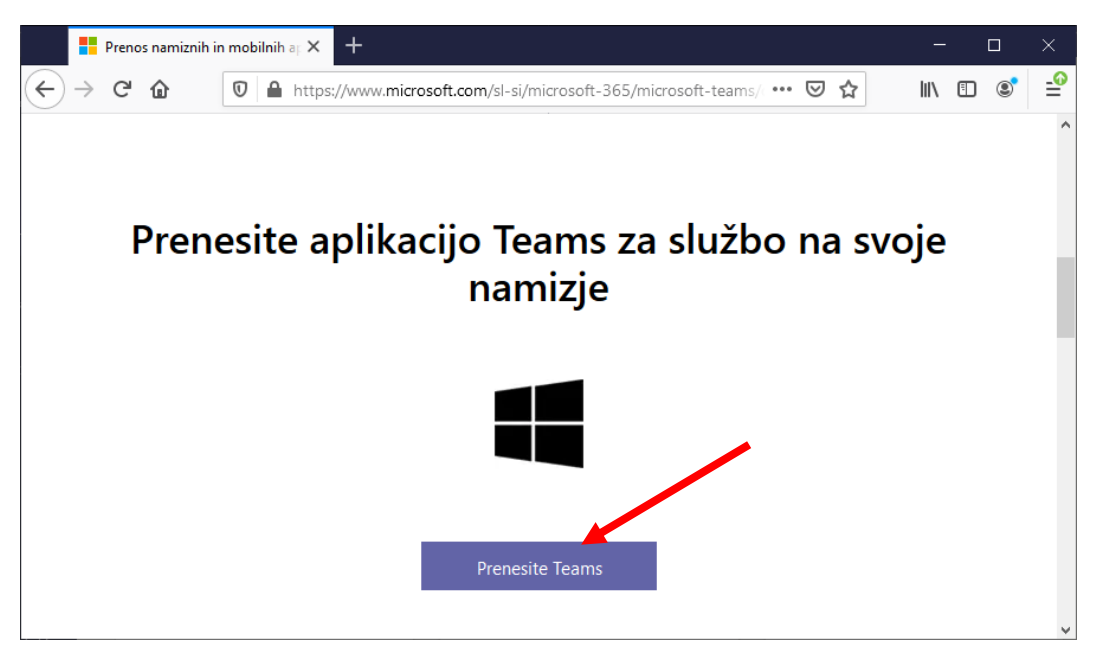

5. Odvisno od brskalnika, ki ga uporabljate, se lahko odpre še kakšno okno v katerem potrdimo prenos (Mozila prikaže spodnje okno).

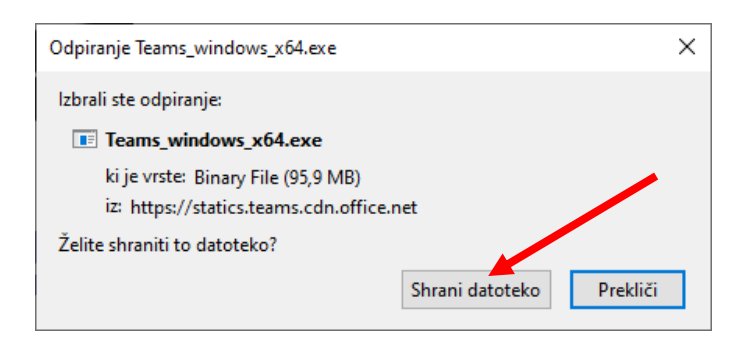

- 6. Kliknem na Shrani datoteko. Datoteka se shrani v mapo Prenosi.
- 7. Odprem mapo Prenosi in naredim DVOKLIK na Teams\_windows\_x64.

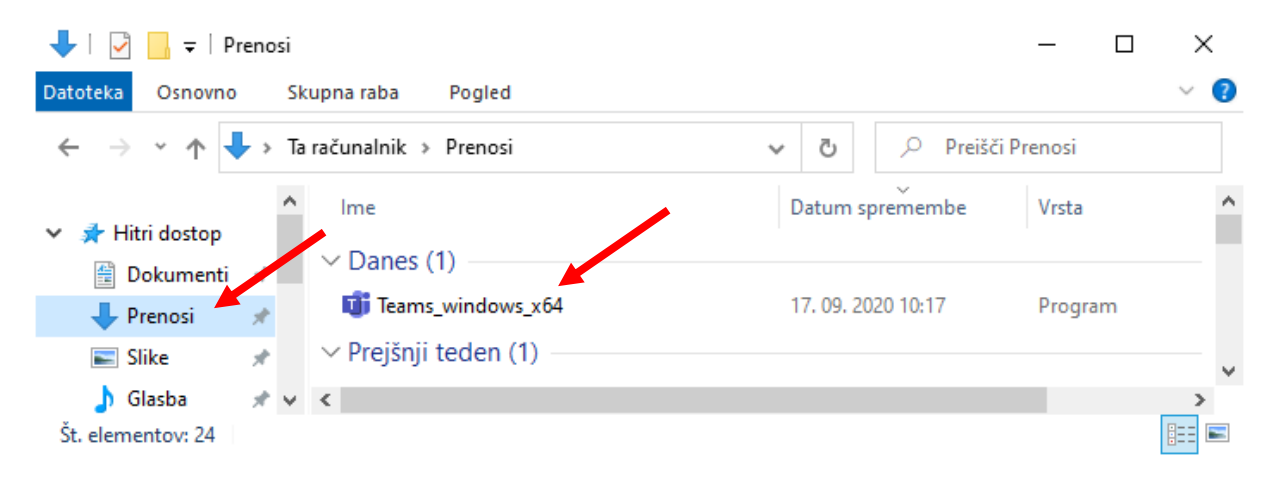

8. Ko je namestitev končana, se odpre okno za prijavo. Besedilo je v angleščini. To lahko spremeni, vendar se moram najprej prijaviti.

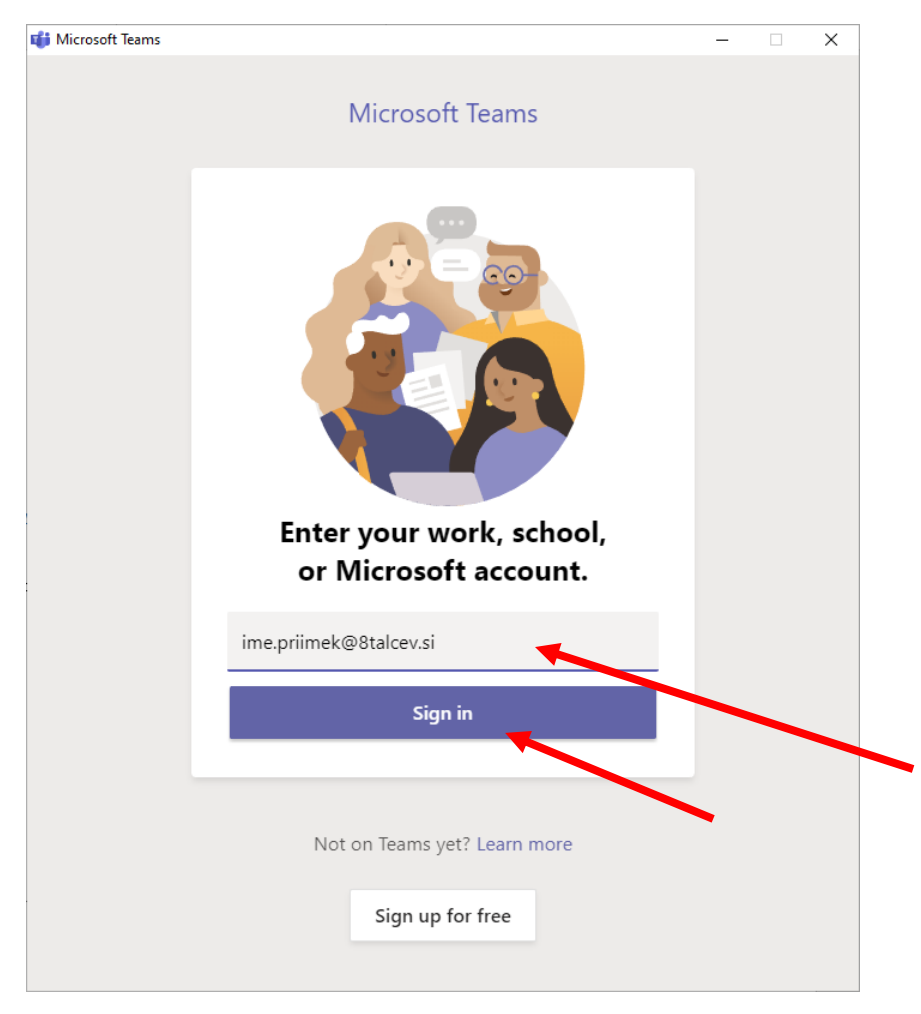

## PRIJAVA Z AAI RAČUNOM

Predpogoj za uspešno prijavo je:

- da sem dobil AAI uporabniško ime in geslo,
- opravil prvo prijavo v spletno aplikacijo Oblak 365,
- namestil namizno aplikacijo TEAMS.
- 1. V polje **Sign-in addres** vnesem **AAI uporabniško ime** (sestavljeno je iz imena in priimka, ki sta ločena s piko in oznako organizacije @8talcev.si brez presledkov)
- 2. Kliknem na Sign in.

- Odpre se okno z oranžnim ozadjem kjer PONOVNO vpišem AAI uporabniško ime, poleg tega pa še geslo (geslo se začne z VELIKO črko, vsebuje znak za minus "-" in se konča z dvomestno številko – vse brez presledkov).
- 4. Kliknem na Prijava.

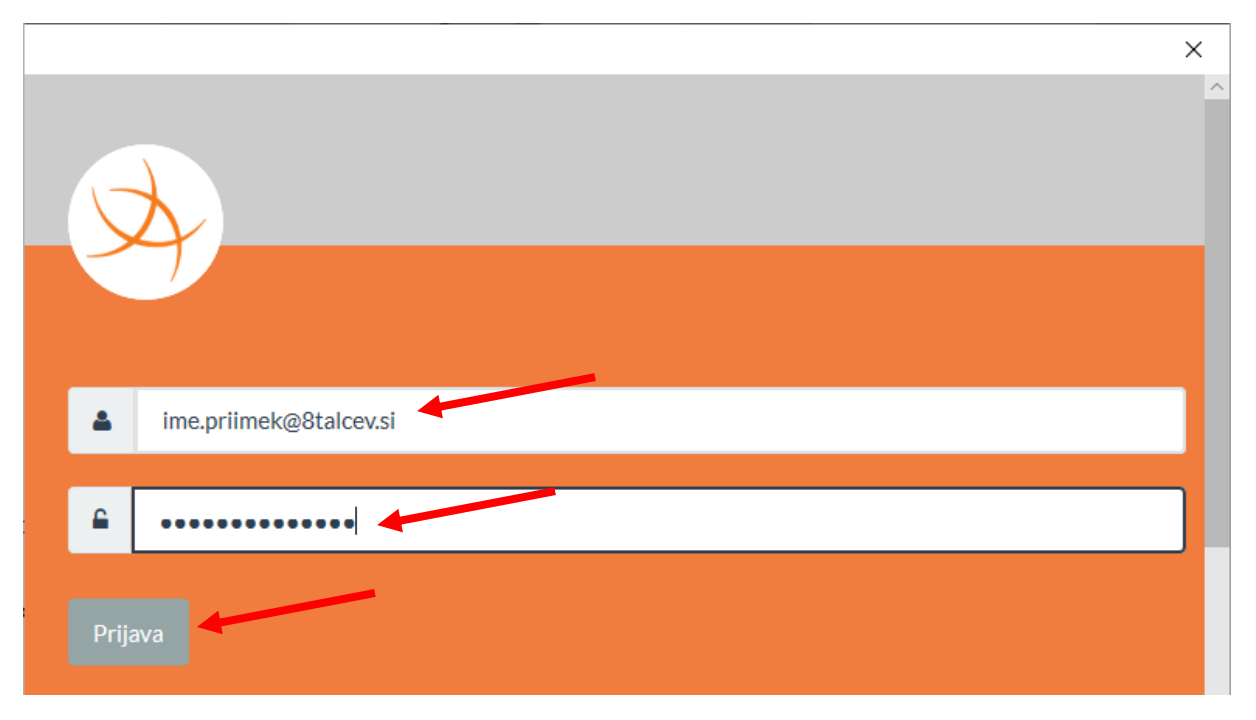

5. Odpre se okno z obvestilom o tem kateri podatki bodo posredovani storitvi Office 365. Klikneš na **Da nadaljuj**.

Pravkar se nameravate prijaviti v storitev Microsoft Office365 Bridge - 8talcev.si. Med postopkom prijave bo IdP tej storitvi posredoval atribute, ki vsebujejo informacije o vaši identiteti. Ali se s tem strinjate?

Zapomni si privolitev.

Da, nadaljuj

Ne, p<u>rekliči</u>

Politika zasebnosti za ta SP Microsoft Office365 Bridge - 8talcev.si VAŠI PODATKI, KI BODO POSREDOVANI STORITVI MICROSOFT OFFICE365 BRIDGE - 8TALCEV.SI

6. Še nekaj trenutkov potrpežljivosti in si prijavljen v TEAMS-e.

## NASTAVITEV SLOVENSKEGA JEZIKA

- 1. Slovenski jezik nastavim tako da:
  - a. kilnem na ikono svojega profila desno zgoraj,
  - b. v meniju izberem Settings.

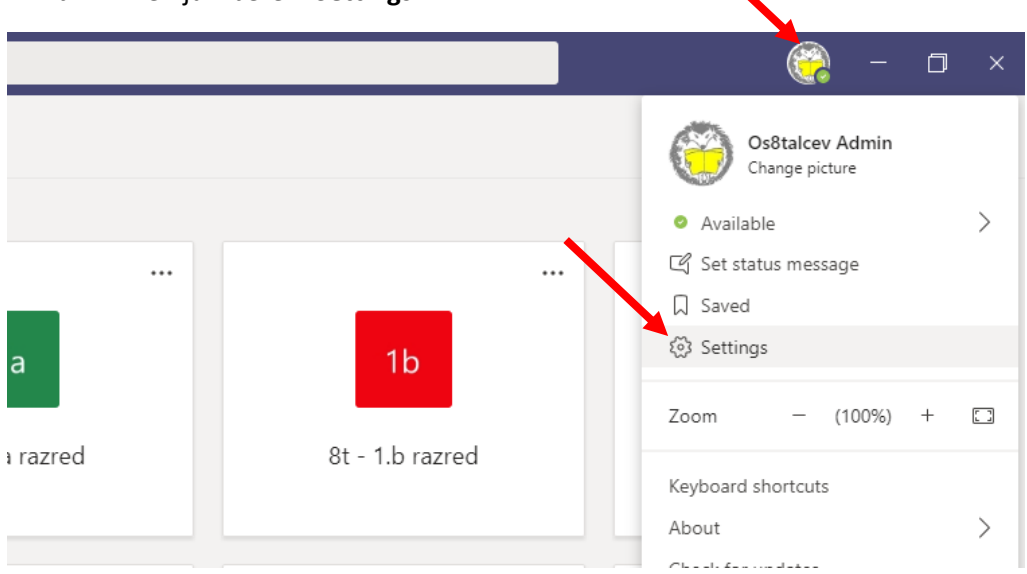

- 2. V zavihku General se pomakni navzdol do Language.
- 3. Izberi Slovenščina (pazi da ne izbereš Slovenčina).
- 4. Izbor potrdiš s klikom na gumb Save and restart.

| Settings        |                                                                                                    |
|-----------------|----------------------------------------------------------------------------------------------------|
|                 | lo restart, right-click the leams icon in the taskbar, then select Quit. Then reopen leams.                       |
| l General       | Auto-start application                                                                                            |
| 🔒 Privacy       | Open application in background                                                                                    |
| Q Notifications | On close, keep the application running                                                                            |
| ြ Devices       | <ul> <li>Disable GPU hardware acceleration (requires restarting Teams)</li> </ul>                                 |
| Permissions     | Register Teams as the chat app for Office (requires restarting Office                                             |
| & Calls         | Turn on new meeting experience (New meetings and calls will open in separate windows. Requires restarting Teams.) |
|                 | Enable logging for meeting diagnostics (requires restarting Teams)                                                |
|                 |                                                                                                    |
|                 | Restart to apply language settings.                                                                               |
|                 | App language                                                                                                    |
|                 | Slovenščina (Slovenija)                                                                                           |
|                 | Keyboard language overrides keyboard shortcuts.                                                                   |
|                 | English (United States) 🗸                                                                                         |
|                 | Enable spell check                                                                                                |
|                 | Save and restart                                                                                                  |